## 5) SMART: how to download Loggers to a PC using the SMART programme

## a. Connect the meter to the PC:

- i. Connect the instrument to the mains and switch on;
- ii. Connect the USB cable first to the Instrument and after to the PC;
- iii. Start the ROVER S.M.A.R.T. program on your PC;
- iv. Select "Connect Instrument" in the SMART Instrument menu (ref. fig.10),
- **v.** The SMART programme will automatically connect to the meter and show the model and serial number on the bottom status line of the programme.

## b. Read the Meter's memory:

- i. Select "Instrument File Manager" in the SMART Instrument menu (ref. Fig. 10),
- ii. The complete memory download will be made and files listed on screen (ref. Fig.11),
- iii. Select and double click on a logger file to display its content,
- iv. Select "export" in the SMART File menu (ref. Fig. 12) and choose the format for the exported file: Excel or Pdf.

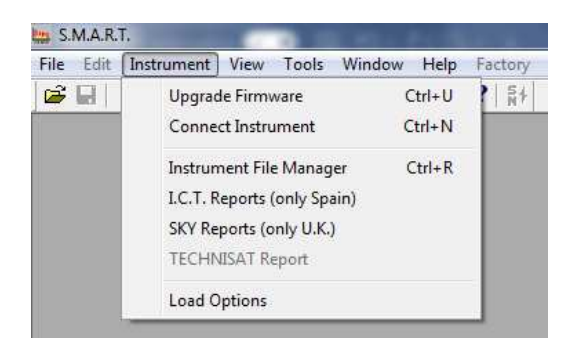

| Fig.10 SMART: Instrument mer |
|------------------------------|
|------------------------------|

| × [ |                                   | *** INSTRUMENT FI        | LE MANAGER *** |          |   |                  |
|-----|-----------------------------------|--------------------------|----------------|----------|---|------------------|
|     | Find in 🔄 Instrument Files 💌      | Name                     | Plan           | N.Progr. | - | Refresh          |
|     | Unit dBuV 🔽                       | 🚞 Ch.Plan<br>🚞 Mem. Plan |                |          | Ш | Open             |
|     | File Name                         | Logger                   |                |          |   | Instrument -> PC |
|     | File type Instrument File (* *) 💌 | Chookum<br>4             |                | Þ        |   | Delete           |

## Fig.11 Instrument File manager output

| S.M.A    | R.T (POINT1)                          |          |         |                 |                  | _                |  |  |
|----------|---------------------------------------|----------|---------|-----------------|------------------|------------------|--|--|
| EHN File | Edit Instrument View Tools Wind       | low Help | Factory |                 |                  |                  |  |  |
| 6        | Open                                  | Ctrl+O   | ¥4      |                 |                  |                  |  |  |
| Prg      | Close                                 |          | rg.Name | Local Osc [MHz] | S.Rate or CH.BW. | Lnb Pol SEGMENTS |  |  |
| 1        | Save                                  | Ctrl+S   | P110    | 9750            | 27.500 MS/s      | VL               |  |  |
| 2        | Save As                               | 5111     | 9750    | 27.500 MS/s     | HL               |                  |  |  |
| 3        |                                       | 5112     | 9750    | 30.000 MS/s     | VL               |                  |  |  |
| 4        | Terrent                               |          | 5114    | 9750            | 27.500 MS/s      | V L              |  |  |
| 5        | Import                                |          | P115    | 9750            | 27.500 MS/s      | HL               |  |  |
| 6        | Import From Web                       |          | 5116    | 9750            | 27.500 MS/s      | VL               |  |  |
| 7        | Export                                |          | P118    | 9750            | 27.500 MS/s      | VL               |  |  |
| 8        |                                       |          | P119    | 9750            | 27.500 MS/s      | HL               |  |  |
| 9        | Page Setup                            | 5120     | 9750    | 27.500 MS/s     | V L              |                  |  |  |
| 10       | Drint Draview                         | Dreview  | 5121    | 9750            | 27.500 MS/s      | HL               |  |  |
| 11       | Find Freview                          | P122     | 9750    | 30.000 MS/s     | VL               |                  |  |  |
| 12       | Print Setup                           |          | 5123    | 9750            | 27.500 MS/s      | HL               |  |  |
| 13       | Print                                 | Ctrl+P   | P124    | 9750            | 29.700 MS/s      | VL               |  |  |
| 14       |                                       | 5125     | 9750    | 27.500 MS/s     | HL               |                  |  |  |
| 15       | 1 AS1I19 TAB 4 Multiswitch.chn        |          | P126    | 9750            | 29.900 MS/s      | VL               |  |  |
| 16       | 2 AS1119 TAB 7 Series Multiswitch.chn | P127     | 9750    | 27.500 MS/s     | HL               |                  |  |  |
| 17       |                                       | P128     | 9750    | 27.500 MS/s     | VL               |                  |  |  |
| 18       | 3 AS1119 TAB 4 LNB.chn                |          | P130    | 9750            | 30.000 MS/s      | VL               |  |  |
| 19       | 4 AS1119 HD TAB 700 series LNB.chn    |          | P131    | 9750            | 27.500 MS/s      | HL               |  |  |
| 20       |                                       |          | 5132    | 9750            | 27.500 MS/s      | VL               |  |  |
| 21       | Exit                                  |          | P133    | 9750            | 27.500 MS/s      | HL               |  |  |
| 22       | QP5K 51 11200.0                       |          | TP134   | 9750            | 27.500 MS/s      | VL               |  |  |
| 23       | 8PSK S2 11219.0                       |          | TP1     | 9750            | 27.500 MS/s      | HL               |  |  |
| 24       | QPSK S1 11240.0                       |          | TP2     | 9750            | 29.900 MS/s      | V L              |  |  |
| 25       | 8PSK S2 11258.0                       |          | TS3     | 9750            | 27.500 MS/s      | HL               |  |  |
| 26       | 8PSK S2 11278.0                       |          | TS4     | 9750            | 27.500 MS/s      | V L              |  |  |
| 27       | QPSK S1 11317.0                       |          | TP6     | 9750            | 27.500 MS/s      | V L              |  |  |
|          |                                       |          |         |                 |                  |                  |  |  |

Fig.12 Export the logger file to Excel